## Cisco 220シリーズスマートプラススイッチでの ループバック検出の有効化

目的

ループバック検出(LBD)は、ループ保護が有効になっているポートからループプロトコルパ ケットを送信することによってループを防止する、スイッチの機能です。スイッチがループ プロトコルパケットを送信した後に同じパケットを受信すると、そのパケットを受信したポ ートをシャットダウンします。

LBDは、スパニングツリープロトコル(STP)とは独立して動作します。ループが検出される と、ループを受信したポートはシャットダウン状態になります。トラップが送信され、イベ ントがログに記録されます。ネットワーク管理者は、LBDパケット間の時間間隔を設定する 検出間隔を定義できます。

- 指定したポートでLBDをアクティブにするには、次の条件を設定する必要があります。
- LBDはグローバルに有効になっています。
- ・ LBDが特定のポートで有効になっている。
- ポートの動作ステータスはupです。
- ・ポートはSTPフォワーディング状態または無効状態です。

この記事では、Cisco 220シリーズSmart Plusスイッチでループバック検出を有効にする方 法について説明します。

適用可能なデバイス

• Sx220シリーズ

[Software Version]

• 1.1.0.14

ループバック検出の有効化

ステップ1:スイッチのWebベースユーティリティにログインし、Port Management > Loopback Detection Settingsの順に選択します。

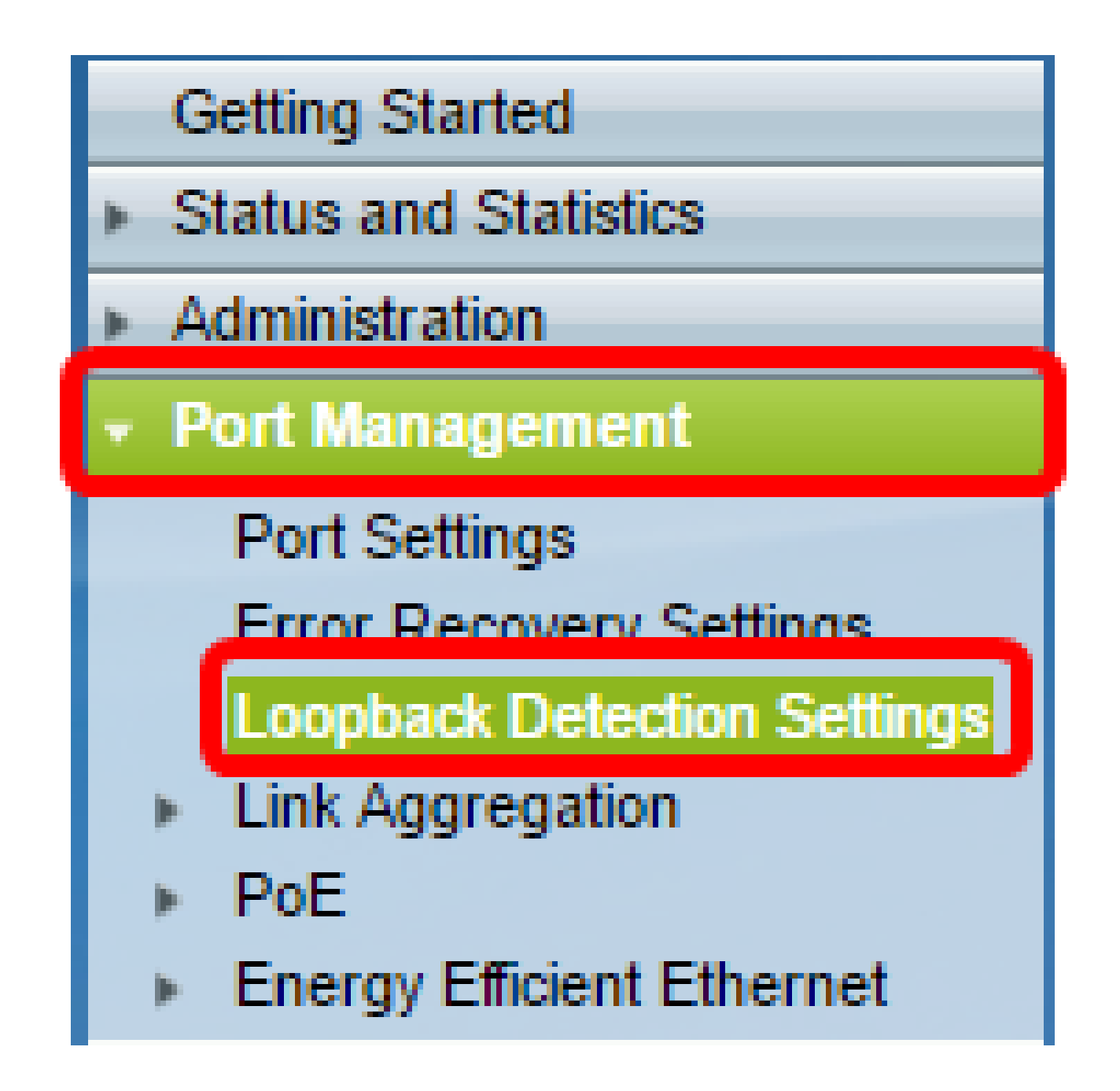

ステップ2: Loopback DetectionのEnableチェックボックスにチェックマークを入れます。

| Loopback Detection Settings |                                  |
|-----------------------------|----------------------------------|
| Loopback Detection:         |                                  |
| Detection Interval: 30      | sec (Range: 1 - 60, Default: 30) |
| Apply Cancel                |                                  |

ステップ3: Detection Intervalフィールドに値を入力します。これにより、LBDパケット間の時間間隔が秒単位で設定されます。

| Loopback Detection Settings                            |                                  |
|--------------------------------------------------------|----------------------------------|
| Loopback Detection: 🕑 Enable<br>Optection Interval: 25 | sec (Range: 1 - 60, Default: 30) |
| Apply Cancel                                           |                                  |

注:この例では、25が使用されています。

ステップ4: [APPLY] をクリックします。

ステップ5:構成を永続的に保存するには、[構成のコピー/保存]ページに移動するか、ペー

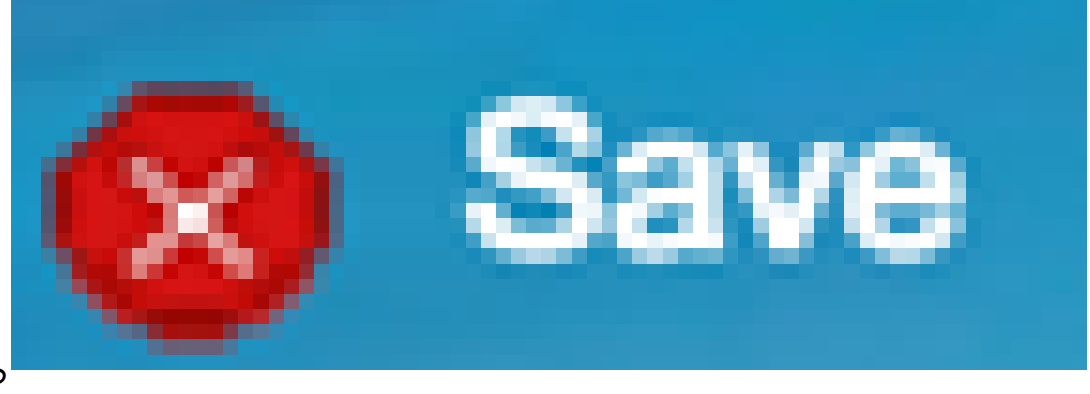

ジの上部にある アイコンをクリックします。

ポートのループバック検出の有効化

ステップ 1: Loopback Detection Port Setting Tableの下で、設定するポートのオプションボ タンをクリックし、Editをクリックします。

| 0                  | 11 | GE11 | Disabled | Inactive |
|--------------------|----|------|----------|----------|
| 0                  | 12 | GE12 | Disabled | Inactive |
| 0                  | 13 | GE13 | Disabled | Inactive |
| 0                  | 14 | GE14 | Disabled | Inactive |
| Ō                  | 15 | GE15 | Disabled | Inactive |
| 0                  | 16 | GE16 | Disabled | Inactive |
| 0                  | 17 | GE17 | Disabled | Inactive |
| 0                  | 18 | GE18 | Disabled | Inactive |
| 0                  | 19 | GE19 | Disabled | Inactive |
| 0                  | 20 | GE20 | Disabled | Inactive |
| 0                  | 21 | GE21 | Disabled | Inactive |
| 0                  | 22 | GE22 | Disabled | Inactive |
| 0                  | 23 | GE23 | Disabled | Inactive |
| 0                  | 24 | GE24 | Disabled | Inactive |
| 0                  | 25 | GE25 | Disabled | Inactive |
| 0                  | 26 | GE26 | Disabled | Inactive |
| Copy Settings Edit |    |      |          |          |

注:この例では、ポートGE14が選択されています。

ステップ 2: Edit Loopback Detection Interface Settingsウィンドウが表示されます。 Interfaceドロップダウンリストから、指定したポートがステップ1で選択したポートである ことを確認します。それ以外の場合は、ドロップダウン矢印をクリックして適切なポートを 選択します。

| 🕒 Edit Loopback Detection Interface Settings - Google Ch 👝 回 🕺 |        |  |  |  |  |
|----------------------------------------------------------------|--------|--|--|--|--|
| ③ 192.168.1.254/html/port_lbdEdit.html?port=GE14               |        |  |  |  |  |
| Interface:  OPORT GE14 • CLAG 1 •                              |        |  |  |  |  |
| Loopback Detection State:                                      | Enable |  |  |  |  |
| Apply Close                                                    |        |  |  |  |  |
|                                                                |        |  |  |  |  |
|                                                                |        |  |  |  |  |
|                                                                |        |  |  |  |  |
|                                                                |        |  |  |  |  |

ステップ 3:Loopback Detection StateのEnableチェックボックスにチェックマークを入れ ます。

| 🕒 Edit Loopback Detection Interface Settings - Google Ch 🗖 🔲 🕺 |  |  |  |  |
|----------------------------------------------------------------|--|--|--|--|
| ③ 192.168.1.254/html/port_lbdEdit.html?port=GE14               |  |  |  |  |
|                                                                |  |  |  |  |
| Interface:   Port GE14  LAG 1                                  |  |  |  |  |
| Loopback Detection State: 💽 Enable                             |  |  |  |  |
| Apply Close                                                    |  |  |  |  |
|                                                                |  |  |  |  |
|                                                                |  |  |  |  |
|                                                                |  |  |  |  |
|                                                                |  |  |  |  |

ステップ 4 : [APPLY] をクリックします。

ステップ 5:構成を永続的に保存するには、[構成のコピー/保存]ページに移動するか、ペー

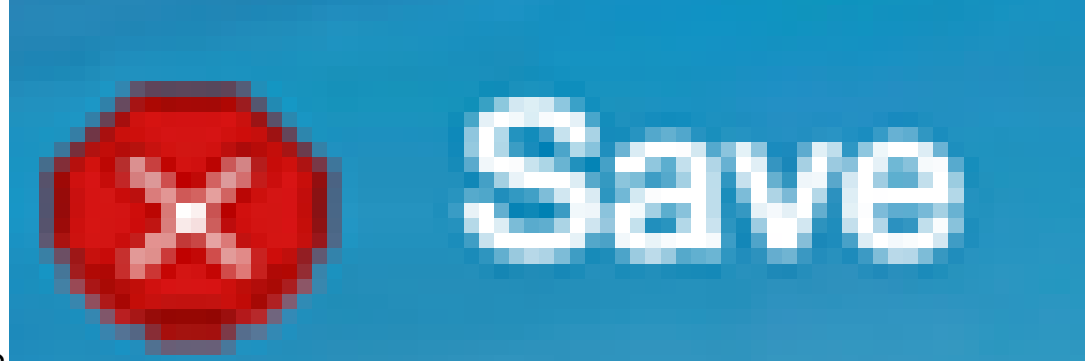

ジの上部にある アイコンをクリックします。

手順 6: Port Management > Loopback Detection Settingsウィンドウに戻り、設定を確認し ます。Loopback Detection Administrative StateはEnabledとなり、Operational Stateは Activeとなります。

| Loc        | Loopback Detection Port Setting Table     |           |                          |             |  |  |
|------------|-------------------------------------------|-----------|--------------------------|-------------|--|--|
| Filte      | Filter: Interface Type equals to Port  Go |           |                          |             |  |  |
|            | Entry No.                                 | Interface | Loopback Detection State |             |  |  |
|            |                                           |           | Administrative           | Operational |  |  |
| 0          | 1                                         | GE1       | Disabled                 | Inactive    |  |  |
| $\odot$    | 2                                         | GE2       | Disabled                 | Inactive    |  |  |
| 0          | 3                                         | GE3       | Enabled                  | Inactive    |  |  |
| $\odot$    | 4                                         | GE4       | Disabled                 | Inactive    |  |  |
| 0          | 5                                         | GE5       | Disabled                 | Inactive    |  |  |
| $\odot$    | 6                                         | GE6       | Disabled                 | Inactive    |  |  |
| 0          | 7                                         | GE7       | Enabled                  | Inactive    |  |  |
| $\odot$    | 8                                         | GE8       | Disabled                 | Inactive    |  |  |
| 0          | 9                                         | GE9       | Disabled                 | Inactive    |  |  |
| $\odot$    | 10                                        | GE10      | Disabled                 | Inactive    |  |  |
| 0          | 11                                        | GE11      | Disabled                 | Inactive    |  |  |
| $\bigcirc$ | 12                                        | GE12      | Disabled                 | Inactive    |  |  |
| 0          | 13                                        | GE13      | Disabled                 | Inactive    |  |  |
| 0          | 14                                        | GE14      | Enabled                  | Active      |  |  |
| 0          | 15                                        | GE15      | Disabled                 | Inactive    |  |  |
| $\bigcirc$ | 16                                        | GE16      | Disabled                 | Inactive    |  |  |

手順 7:LBDを有効にするポートごとに、ステップ1 ~ 4を繰り返します。

これで、スイッチの特定のポートでループバック検出が正常に有効になったはずです。

翻訳について

シスコは世界中のユーザにそれぞれの言語でサポート コンテンツを提供するために、機械と人に よる翻訳を組み合わせて、本ドキュメントを翻訳しています。ただし、最高度の機械翻訳であっ ても、専門家による翻訳のような正確性は確保されません。シスコは、これら翻訳の正確性につ いて法的責任を負いません。原典である英語版(リンクからアクセス可能)もあわせて参照する ことを推奨します。